- 1. Log into https://ttuep.imedris.net
- 2. Study Assistant
- 3. Add a New Study
- 4. 1.0 Enter Institutional Biosafety Committee as the title of your study
- 5. Enter "N/A" as the study number you want to reference
- 6. Select Yes or No if the study is using Subject Management
- 7. Save and Continue to Next Section
- 8. 2.0 Add your appropriate department
- 9. Save and Continue to Next Section
- 10.3.1 Click Add User to select the Principal Investigator
- 11.3.2A Click Add User to add a Co Investigator
- 12.3.2B Click Add User to add lab personnel. From the drop down menu please ensure to select the appropriate role for staff. The study coordinator role allows staff to prepare documentation before a PI signs off on any forms.
- 13.3.4 Click add user to add the chair of your department. From the drop down box select Departmental Reviewer
- 14. Save and Continue to Next Section
- 15.4.0 Select IBC
- 16. Save and Continue to Next Section
- 17.5.1 Provide a summary of your research
- 18.5.2 Select Yes or No
- 19.5.3 Select Where on the TTUHSC EP campus your research will take place
- 20. Add the room number
- 21. Add a lab telephone number
- 22.5.4 Select the highest BSL level
- 23.5.5 Select Yes or No if you plan to ship material.
- 24.5.6 List all chemicals materials being registered, if none enter N/A
- 25.5.7 Provide an answer for each chemical registered
- 26.5.8 Provide an answer
- 27.5.9-5.18 Provide an answer for each material requested
- 28. Save and Continue to Next Section
- 29.6.1 Select Yes or No
- 30.6.2-6.8 Provide and answer for <u>each</u>biological agent requested. For example Human Blood:
- Human Tissue:

Cell Lines:

- 31.6.9 Check all that apply
- 32.6.10 Please specify, if other
- 33.6.11 Check all that apply
- 34.6.12 Check all that apply
- 35.6.13 Check all that apply
- 36.6.14 Select I agree
- 37.6.15 Check all that apply
- 38. Save and Continue to Next Section which will lead into the Initial Review Submission Form 1.3 Type N/A
- Save and Continue to Next Section
- Save and Continue to Next Section
- Save and Continue to Next Section
- Signoff and Submit